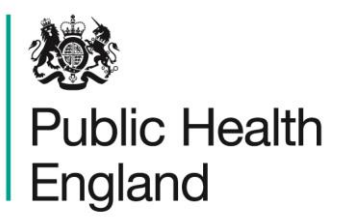

Protecting and improving the nation's health

# HCAI Data Capture System User Manual

Line Listings

## About Public Health England

Public Health England exists to protect and improve the nation's health and wellbeing, and reduce health inequalities. It does this through world-class science, knowledge and intelligence, advocacy, partnerships and the delivery of specialist public health services. PHE is an operationally autonomous executive agency of the Department of Health.

Public Health England Wellington House 133-155 Waterloo Road London SE1 8UG Tel: 020 7654 8000 www.gov.uk/phe Twitter: @PHE\_uk Facebook: www.facebook.com/PublicHealthEngland

#### © Crown copyright 2020

You may re-use this information (excluding logos) free of charge in any format or medium, under the terms of the Open Government Licence v3.0. To view this licence, visit OGL or email psi@nationalarchives.gsi.gov.uk. Where we have identified any third party copyright information you will need to obtain permission from the copyright holders concerned. Any enquiries regarding this publication should be sent to [insert email address].

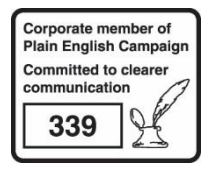

# **Document History**

| Revision Date | Author                | Version |
|---------------|-----------------------|---------|
| 01/09/2015    | Public Health England | 1.0     |
| 01/10/2015    | Public Health England | 2.0     |
| 01/04/2018    | Public Health England | 3.0     |
| 01//07/2020   | Public Health England | 4.0     |
|               |                       |         |
|               |                       |         |
|               |                       |         |

## Contents

| HCAI Data Capture System                                                                                                    | 1           |
|----------------------------------------------------------------------------------------------------|-------------|
| User Manual                                                                                                    | 1           |
| Line Listings                                                                                                    | 1           |
| About Public Health England                                                                                                    | 2           |
| Document History                                                                                                    | 3           |
| Line Listings report                                                                                                    | 5           |
| Introduction<br>Accessing Line Listings reports<br>Report Parameters                                                                                                    | 5<br>5<br>7 |
| Period To and From<br>Organisation Type<br>Region<br>Data Collection<br>Category<br>Organisation<br>Question Grouping<br>Sector<br>Field Listing<br>Patient Age From and Patient Age To<br>Sex<br>Export Report |             |
| Ехрогт керогт                                                                                                    | 20          |

## Line Listings report

#### Introduction

The Line Listing report provides case level information on each case reported to the HCAI DCS as well as aggregate level QMLR data returns. The information provided by this report will depend on the logged in user's roles and permissions as well as their organisational type.

The Line Listings report allows a user to view cases mapped to their Organisation through more than one pathway (commissioning, reporting or resident route) depending on their role and organisational type (Please see the Roles and Permissions user guide). This is the only report allowing this to happen. As a result an Organisation could have more cases in the Line Listings report compared to other reports (e.g. Counts or Rates of Infection Episodes report) even with the same report parameters being used. For example; a Public Health England Centre would view cases in the Line Listings report that have been assigned to it through the commissioning, reporting and residential route, while it can only view cases through its default pathway (reporting route) in the Counts or Rates of Infection Episodes report.

#### Accessing Line Listings reports

To access the Line Listings report, log in to the HCAI DCS system using your user name and password, select Reports from the Menu Toolbar and Line Listings (Figure 1). You can then select specific data parameters that best suit the desired output (Figure 2). Default options for 'Organisation Type', 'Region', 'Organisation', 'Category', 'Question Grouping', 'Sector' and 'Field Listing' depend on the users' Organisation, their roles and permissions. Most of these options are pre-set and cannot be changed. For example, an NHS Trust data entry user will only have access to their Trust data thus the 'Organisation Type', 'Region', 'Organisation', and 'Sector' will reflect the particular Trust, while a PHE Centre user with appropriate permissions will see all commissioning, reporting and residential route cases for their centre and the 'Organisation Type', 'Region' and 'Organisation' will reflect the particular centre. Figure 1: Selection of Line Listings report.

| My Dashboard<br>Search<br>Case Capture<br>Data Upload Wizard<br>User Administration<br>Reports<br>Counts or Rates of Infection Episodes | My Dashboard<br>Search<br>Case Capture<br>Data Upload Wizard<br>User Administration<br>Reports<br>Counts or Rates of Infection Episodes<br>Timeliness of CEO Sign-Off | My Dashboard<br>Search<br>Case Capture<br>Data Upload Wizard<br>User Administration<br>Reports<br>Counts or Rates of Infection Episodes<br>Timeliness of CEO Sign-Off<br>Nil Returns  | My Dashboard<br>Search<br>Case Capture<br>Data Upload Wizard<br>User Administration<br>Reports<br>Counts or Rates of Infection Episodes<br>Timeliness of CEO Sign-Off<br>Nil Returns<br>Line Listings<br>Find Duplicates |
|----------------------------------------------------------------------------------------------------|----------------------------------------------------------------------------------------------------|----------------------------------------------------------------------------------------------------|----------------------------------------------------------------------------------------------------|
| Search<br>Case Capture<br>Data Upload Wizard<br>User Administration<br>Reports<br>Counts or Rates of Infection Episodes                 | Search<br>Case Capture<br>Data Upload Wizard<br>User Administration<br>Reports<br>Counts or Rates of Infection Episodes<br>Timeliness of CEO Sign-Off                 | Search<br>Case Capture<br>Data Upload Wizard<br>User Administration<br>Reports<br>Counts or Rates of Infection Episodes<br>Timeliness of CEO Sign-Off<br>Nil Returns<br>Line Listings | Search<br>Case Capture<br>Data Upload Wizard<br>User Administration<br>Reports<br>Counts or Rates of Infection Episodes<br>Timeliness of CEO Sign-Off<br>Nil Returns<br>Line Listings<br>Find Duplicates                 |
| Case Capture Data Upload Wizard User Administration Reports Counts or Rates of Infection Episodes                                       | Case Capture Data Upload Wizard User Administration Reports Counts or Rates of Infection Episodes Timeliness of CEO Sign-Off Nil Datase                               | Case Capture Data Upload Wizard User Administration Reports Counts or Rates of Infection Episodes Timeliness of CEO Sign-Off Nil Returns Line Listings                                | Case Capture Data Upload Wizard User Administration Reports Counts or Rates of Infection Episodes Timeliness of CEO Sign-Off Nil Returns Line Listings Find Duplicates                                                   |
| Data Upload Wizard<br>User Administration<br>Reports<br>Counts or Rates of Infection Episodes                                           | Data Upload Wizard User Administration Reports Counts or Rates of Infection Episodes Timeliness of CEO Sign-Off Nil Datage                                            | Data Upload Wizard User Administration Reports Counts or Rates of Infection Episodes Timeliness of CEO Sign-Off Nil Returns Line Listings                                             | Data Upload Wizard User Administration Reports Counts or Rates of Infection Episodes Timeliness of CEO Sign-Off Nil Returns Line Listings Find Duplicates                                                                |
| User Administration<br>Reports<br>Counts or Rates of Infection Episodes                                                                 | User Administration<br>Reports<br>Counts or Rates of Infection Episodes<br>Timeliness of CEO Sign-Off                                                                 | User Administration Reports Counts or Rates of Infection Episodes Timeliness of CEO Sign-Off Nil Returns Line Listings                                                                | User Administration Reports Counts or Rates of Infection Episodes Timeliness of CEO Sign-Off Nil Returns Line Listings Find Duplicates                                                                                   |
| Counts or Rates of Infection Episodes                                                                                                   | Reports Counts or Rates of Infection Episodes Timeliness of CEO Sign-Off                                                                                              | Reports         Counts or Rates of Infection Episodes         Timeliness of CEO Sign-Off         Nil Returns         Line Listings                                                    | Reports         Counts or Rates of Infection Episodes         Timeliness of CEO Sign-Off         Nil Returns         Line Listings         Find Duplicates                                                               |
| Counts or Rates of Infection Episodes                                                                                                   | Counts or Rates of Infection Episodes<br>Timeliness of CEO Sign-Off                                                                                                   | Counts or Rates of Infection Episodes Timeliness of CEO Sign-Off Nil Returns Line Listings                                                                                            | Counts or Rates of Infection Episodes Timeliness of CEO Sign-Off Nil Returns Line Listings Find Duplicates                                                                                                    |
|                                                                                                    | Timeliness of CEO Sign-Off                                                                                                    | Timeliness of CEO Sign-Off Nil Returns Line Listings                                                                                                    | Timeliness of CEO Sign-Off Nil Returns Line Listings Find Duplicates                                                                                                    |

Figure 2: Data parameters.

| Line Listings        |                                    |                                |                        |
|----------------------|------------------------------------|--------------------------------|------------------------|
| Period From          | 01/07/2018                         | Period To                      | 23/07/2019 View Report |
| Organisation<br>Type | Public Health England (National)   | Organisation<br>Classification | -All-                  |
| Region               | NATIONAL                           | Data<br>Collection             | MRSA •                 |
| Category             | Episode Details, System            | Organisation                   | PUBLIC HEALTH ENGLAND  |
| Question<br>Grouping | Episode Details - Specimen Details | Sector                         | NHS •                  |
| Field Listing        | Specimen Date, Type of Specimen    | Patient Age<br>From            | 0                      |
| Patient Age<br>To    | 150                                | Sex                            | -All- ▼                |
|                      |                                    |                                |                        |

#### **Report Parameters**

#### Period To and From

These parameters will limit the search result to cases whose specimen date was within a set time period.

**'Period From'**- serves to restrict the report to infection episodes with a specimen date (date of specimen collection or date received by the laboratory) on/after a specified date i.e. infections episodes from this date onwards will be included.

The date can be typed in directly in the DD/MM/YYYY format, or selected from the date selector (Figure 3). It is defaulted to the first day of the current month of last year i.e. it will show 01/09/2014 on 02/09/2015.

| Period From        | 01/09   | 9/20 <sup>-</sup> | 14         |           |          |          |          | Period To 08/09/2015                         |     |
|--------------------|---------|-------------------|------------|-----------|----------|----------|----------|----------------------------------------------|-----|
| Organisation 1 ype | ▲<br>M  | T S               | epter<br>W | mber<br>T | 201<br>F | <b>4</b> | ►<br>S   | Region NATIONAL                              |     |
| Data Collectio     | 3       | 2                 | 3          | 4         | 5        | 6        | 7        | Category Episode Details, Source of          | Bad |
| rganisation        | 8<br>15 | 9<br>16           | 10<br>17   | 11<br>18  | 12<br>19 | 13<br>20 | 14<br>21 | Question Grouping Episode Details - Specimer | De  |
| ector              | 22      | 23                | 24         | 25        | 26       | 27       | 28       | Field Listing Specimen Date, Type of Sp      | eci |
| atient Age From    | 29      | 30                | 1          | 2         | 3        | 4        | 5        | Patient Age To 150                           |     |

Figure 3. 'Period From' parameter.

**'Period To'**- serves to restrict the report to infection episodes with a specimen date (date of specimen collection or date received by the laboratory) on/before a specified date i.e. infections episodes up to this date will be included.

The date can be typed in directly in the DD/MM/YYYY format, or selected from the date selector (Figure 4). ). It is defaulted to today's date i.e. it will show 02/09/2015 on 02/09/2015.

Figure 4: 'Period To' data field.

| Line Listings    |                                  |                  |      |         |            |           |           |        |        |   |
|------------------|----------------------------------|------------------|------|---------|------------|-----------|-----------|--------|--------|---|
| Period From      | 01/09/2014                       | Period To        | 08/0 | 9/20    | 15         |           |           |        |        |   |
| Organisation Typ | Public Health England (National) | Region           | ■    | S<br>T  | epter<br>W | mber<br>T | 201:<br>F | 5<br>5 | ►<br>S | 5 |
| Data Collection  | MRSA 🔽                           | Category         | 31   | 1       | 2          | 3         | 4         | 5      | 6      |   |
| Organisation     | PUBLIC HEALTH ENGLAND            | Question Groupin | 7    | 8       | 9          | 10        | 11        | 12     | 13     | • |
| Sector           | NHS                              | Field Listing    | 21   | 22      | 23         | 24        | 25        | 26     | 20     | 5 |
| Patient Age From | 0                                | Patient Age To   | 28   | 29      | 30         | 1         | 2         | 3      | 4      | J |
| Env              |                                  |                  | Toda | ay is O | 8 Sept     | ember     | 2015      |        |        |   |

### **Organisation Type**

This parameter will limit the search result to cases from a specified type of organisation. The options available for 'Organisation Type' can vary based on the your roles, permissions and organisational hierarchy.

The default option reflects the Organisation you are logged in as (Figure 5). If you are logged in as a national or subnational 'Organisation Type' and have specific permissions, you can select to view cases by other Organisation Types lower in the hierarchy e.g. an NHS England Commissioning Board Region user can limit the report to view cases (mapped via commissioning, reporting, or residential route) by CCG, Independent Sector Healthcare Provider Site, Local Authority, NHS England Area Team, NHS Trust and Renal Unit within their geographical area (Figure 6).

| I | -igure 5: | Organisation | туре | parameter. |  |
|---|-----------|--------------|------|------------|--|
|   |           |              |      |            |  |
|   |           |              |      |            |  |

| HCAI DCS Syste    | em (HCAIWEBPOR03)                |                   |           | Home                | Abo     |
|-------------------|----------------------------------|-------------------|-----------|---------------------|---------|
| Line Listings     |                                  |                   |           |                     |         |
| Period From       | 01/09/2014                       | Period To         | 02/09/201 | 5                   |         |
| Organisation Type | Public Health England (National) | Region            | NATIONA   | L                   | ~       |
| Data Collection   | MRSA                             | Category          | Episode D | etails, Source of B | acte 🗸  |
| Organisation      | PUBLIC HEALTH ENGLAND            | Question Grouping | Episode D | etails - Specimen   | Deta 🗸  |
| Sector            | NHS                              | Field Listing     | Specimen  | Date, Type of Spe   | ecime 🗸 |
| Patient Age From  | 0                                | Patient Age To    | 150       |                     |         |
| Sex               | -All-                            |                   |           |                     |         |

Figure 6: Sub national 'Organisation Type' and associated Organisation Types that contribute cases via commissioning, reporting, or residential route.

| HCAI DCS Syste    | em (HCAIWEBPOR03)                                                                               |                             |                   |           | Home                 | About  |
|-------------------|-------------------------------------------------------------------------------------------------|-----------------------------|-------------------|-----------|----------------------|--------|
| Line Listings     |                                                                                                 |                             |                   |           |                      |        |
| Period From       | 01/09/2014                                                                                      |                             | Period To         | 02/09/201 | 5                    |        |
| Organisation Type | NHS England Commissioning Bo                                                                    | ard Region 💌                | Region            | LONDON    |                      | ~      |
| Data Collection   | NHS England Commissioning Bo<br>Clinical Commissioning Group<br>Independent Sector Healthcare F | ard Region<br>Provider Site | Category          | Episode D | etails, Source of B  | acte 🗸 |
| Organisation      | Local Authority<br>NHS England Area Team                                                        |                             | Question Grouping | Episode D | )etails - Specimen [ | Deta 🗸 |
| Sector            | NHS Trust<br>Renal Unit                                                                         |                             | Field Listing     | Specimen  | Date, Type of Spe    | cime 🗸 |
| Patient Age From  | 0                                                                                               |                             | Patient Age To    | 150       |                      |        |
| Sex               | -All-                                                                                           |                             |                   |           |                      |        |

#### Region

Refers to the respective geographical region of the 'Organisation' (Figure 7). National 'Organisation Types' have their 'Region' defaulted to National with other options available to narrow down the data by individual regions (London, Midlands and East, North of England and South of England) (Figure 8).

Figure 7. 'Region' parameter.

| HCAI DCS Syste    | em (HCAIWEBPOR03)                        |                   |           | Home                | Abo     |
|-------------------|------------------------------------------|-------------------|-----------|---------------------|---------|
|                   |                                          |                   |           |                     |         |
| Line Listings     |                                          |                   |           |                     |         |
| Period From       | 01/09/2014                               | Period To         | 02/09/201 | 15                  |         |
| Organisation Type | NHS England Commissioning Board Region 💌 | Region            | LONDON    |                     |         |
| Data Collection   | MRSA -                                   | Category          | System    |                     | ~       |
| Organisation      | LONDON COMMISSIONING RE                  | Question Grouping | System -  | Data Collection Dat | ie, S 🗸 |
| Sector            | NHS                                      | Field Listing     | Week No   | , Month No, Year N  | o, F( 🗸 |
| Patient Age From  | 0                                        | Patient Age To    | 150       |                     |         |
| Sex               | -All-                                    |                   |           |                     |         |

Figure 8: Drop down options for 'Region' parameter of a national 'Organisation Type'.

| HCAI DCS Syste    | em (HCAIWEBPOR03)    |   |                   |                  | Home               | Abou |
|-------------------|----------------------|---|-------------------|------------------|--------------------|------|
| Line Listings     |                      |   |                   |                  |                    |      |
| Period From       | 01/09/2014           |   | Period To         | 02/09/20         | 15                 |      |
| Organisation Type | Department of Health | • | Region            | NATION           | AL.                | ~    |
| Data Collection   | MRSA 💌               |   | Category          | (Select<br>NATIO | All)<br>NAL        | ~    |
| Organisation      | DEPARTMENT OF HEALTH | * | Question Grouping | I LONDO          | ON<br>NDS AND EAST | ~    |
| Sector            | NHS 💌                |   | Field Listing     |                  | H OF ENGLAND       | ~    |
| Patient Age From  | 0                    |   | Patient Age To    | 150              |                    |      |
| Sex               | -All-                |   |                   |                  |                    |      |

### **Data Collection**

This parameter limits the search result returned to either reported cases of MRSA, MSSA, *Klebsiella* spp., *Pseudomonas aeruginosa, E.coli* and *C. difficile*. (Figure 9). The default option is MRSA (Figure 10).

Figure 9: Drop down options for 'Data Collection' parameter.

| Line Listings                                                                                |                                                                                                    |                  |                                                                                                    |                                                                                    |         |             |
|----------------------------------------------------------------------------------------------|----------------------------------------------------------------------------------------------------|------------------|----------------------------------------------------------------------------------------------------|------------------------------------------------------------------------------------|---------|-------------|
| Period From<br>Organisation Type<br>Region<br>Category<br>Question Grouping<br>Field Listing | 01/07/2019<br>NHS Trust  CONDON,MIDLANDS AND EAST,NC<br>Episode Details,System<br>Episode Details - Specimen Details,f<br>Specimen Date,Type of Specimen D | *<br>*<br>*<br>* | Period To<br>Organisation Classification<br>Data Collection<br>Organisation<br>Sector<br>Patient Age From | 16/07/2020           -All-           MRSA           C. difficile           E. coli | NHS I V | View Report |
| Patient Age To                                                                               | 150                                                                                                    |                  | Sex                                                                                                    | Klebsiella spp                                                                     |         |             |
|                                                                                              |                                                                                                    |                  |                                                                                                    | Pseudomonas aeruginosa                                                             |         |             |
|                                                                                              |                                                                                                    |                  |                                                                                                    | MRSA                                                                               |         |             |
|                                                                                              |                                                                                                    |                  |                                                                                                    | MSSA                                                                               |         |             |
|                                                                                              |                                                                                                    |                  |                                                                                                    | QMLR                                                                               |         |             |
|                                                                                              |                                                                                                    |                  |                                                                                                    | L                                                                                  | 1       |             |

Figure 10: 'Data Collection' parameter default option.

| HCAI DCS Syste    |                          | Home              | Abou      |                      |        |
|-------------------|--------------------------|-------------------|-----------|----------------------|--------|
| Line Listings     |                          |                   |           |                      |        |
| Period From       | 01/09/2014               | Period To         | 02/09/201 | 15                   |        |
| Organisation Type | NHS England Area Team 💌  | Region            | MIDLAND   | DS AND EAST, NO      | RTH 🗸  |
| Data Collection   | MRSA 💌                   | Category          | Episode ( | Details, Source of B | acte 🗸 |
| Organisation      | NHS ENGLAND MIDLANDS ANI | Question Grouping | Episode ( | Details - Specimen I | Deta 🗸 |
| Sector            | NHS •                    | Field Listing     | Specimer  | n Date, Type of Spe  | cime   |
| Patient Age From  | 0                        | Patient Age To    | 150       |                      |        |
| Sex               | -All-                    |                   |           |                      |        |

### Category

Allows you to select a subset of data from each of the tabs available on case capture. Please note that the options available are specific to individual Data Collection options as shown below and in Figures 11, 12;

MRSA: 'Episode Details', 'Species', 'Prior Trust Exposure', 'Source of Bacteraemia' and Associated Infections', 'Risk Factors and Treatment', 'Healthcare Interactions 1-9', 'Data Enrichment', 'Additional Comments', 'System', and 'Renal'

MSSA: 'Episode Details', 'Source of Bacteraemia and Associated Infections', 'Risk Factors and Treatment', 'Species', 'Healthcare Interactions 1-9', 'System' and 'Renal', 'Prior Trust Exposure', 'Renal Organisations' and 'Data Enrichment'

*Klebsiella*: 'Episode Details', 'Species', 'Risk Factors', 'Renal', 'Prior Trust Exposure', 'Data Enrichment' and 'System'

*Pseudomonas aeruginosa*: 'Episode Details', 'Risk Factors' 'Renal' 'Prior Trust Exposure', 'Data Enrichment', 'System' and 'Renal Organisations'

*C. difficile*: 'Episode Details', 'Prior Trust Exposure', 'Risk Factors', 'Healthcare Interactions', 'Inpatient Details', 'Renal', 'Data Enrichment', 'System' and 'Renal Organisations'

*E. coli*: 'Episode Details', 'Risk Factors', 'System' and 'Renal', 'Prior Trust Exposure', 'Data Enrichment' and 'System'

QMLR: 'Quarterly Mandatory Lab Return', 'System' and 'Aggregate

Note, the System 'Category' includes system generated fields, such as organisational mappings and patient age.

Figure 11: 'Category' parameter drop-down for MRSA and MSSA Data Collections.

| Period From                                                                                                    | 01/07/2019                                                                                                    | iiii                                     | Period To                                                                                                    | 16/07/2020                                                                                        |     | View Bener  |
|----------------------------------------------------------------------------------------------------|----------------------------------------------------------------------------------------------------|------------------------------------------|----------------------------------------------------------------------------------------------------|---------------------------------------------------------------------------------------------------|-----|-------------|
| Organisation Type                                                                                                    | NHS Trust 🗸                                                                                                    |                                          | Organisation Classificatior                                                                                      | -All- 🗸                                                                                           |     | view Repor  |
| Region                                                                                                    | LONDON, MIDLANDS AND EAST.                                                                                                    | .N( ~                                    | Data Collection                                                                                                  | MRSA 🗸                                                                                            |     |             |
| Category                                                                                                    | Enisode Details System                                                                                                    |                                          | Organisation                                                                                                    |                                                                                                   |     |             |
|                                                                                                    | ✓ (Select All)                                                                                                    |                                          | Organisation                                                                                                    |                                                                                                   |     |             |
| Question Grouping                                                                                                    | Episode Details                                                                                                    | Ň                                        | Sector                                                                                                    | NHS V                                                                                             | 7   |             |
| Field Listing                                                                                                    | Species                                                                                                    | ~                                        | Patient Age From                                                                                                 | 0                                                                                                 |     |             |
| Patient Age To                                                                                                    | Prior Trust Exposure                                                                                                    |                                          | Sex                                                                                                    | -All- 🗸                                                                                           |     |             |
|                                                                                                    | Source of Bacteraemia & Asso                                                                                                    | ciatec                                   |                                                                                                    |                                                                                                   |     |             |
|                                                                                                    | <ul> <li>Healthcare Interactions (1)</li> </ul>                                                                                                    |                                          |                                                                                                    |                                                                                                   |     |             |
|                                                                                                    | Healthcare Interactions (2)                                                                                                    |                                          |                                                                                                    |                                                                                                   |     |             |
|                                                                                                    | Healthcare Interactions (3)                                                                                                    |                                          |                                                                                                    |                                                                                                   |     |             |
|                                                                                                    | Healthcare Interactions (4)                                                                                                    |                                          |                                                                                                    |                                                                                                   |     |             |
|                                                                                                    | Healthcare Interactions (5)                                                                                                    |                                          |                                                                                                    |                                                                                                   |     |             |
|                                                                                                    | Healthcare Interactions (6)                                                                                                    |                                          |                                                                                                    |                                                                                                   |     |             |
|                                                                                                    | Healthcare Interactions (7)                                                                                                    |                                          |                                                                                                    |                                                                                                   |     |             |
|                                                                                                    | <ul> <li>Healthcare Interactions (9)</li> </ul>                                                                                                    |                                          |                                                                                                    |                                                                                                   |     |             |
|                                                                                                    | Data Enrichment                                                                                                    |                                          |                                                                                                    |                                                                                                   |     |             |
|                                                                                                    | Additional Comments                                                                                                    |                                          |                                                                                                    |                                                                                                   |     |             |
|                                                                                                    | ✓ System                                                                                                    |                                          |                                                                                                    |                                                                                                   |     |             |
|                                                                                                    | PIR                                                                                                    |                                          |                                                                                                    |                                                                                                   |     |             |
| ,                                                                                                    | 4                                                                                                    | •                                        |                                                                                                    |                                                                                                   |     |             |
| ne Listings                                                                                                    |                                                                                                    | •                                        |                                                                                                    |                                                                                                   |     |             |
| ne Listings<br>eriod From                                                                                                    | 01/07/2019                                                                                                    | ,<br><i>II.</i>                          | Period To                                                                                                    | 16/07/2020                                                                                        |     | View Pener  |
| ne Listings<br>Period From<br>Organisation Type                                                                               | 01/07/2019<br>NHS Trust V                                                                                                    | •                                        | Period To<br>Organisation Classification                                                                         | 16/07/2020                                                                                        |     | View Report |
| ne Listings<br>Period From<br>Organisation Type<br>Region                                                                     | 01/07/2019<br>NHS Trust V<br>LONDON.MIDLANDS AND EAST,                                                                                                    |                                          | Period To<br>Organisation Classification<br>Data Collection                                                      | 16/07/2020<br>-All-                                                                               |     | View Report |
| ne Listings<br>Period From<br>Organisation Type<br>Region                                                                     | 01/07/2019<br>NHS Trust V<br>LONDON,MIDLANDS AND EAST,I                                                                                                    |                                          | Period To<br>Organisation Classification<br>Data Collection<br>Organisation                                      | 16/07/2020<br>-All-                                                                               |     | View Report |
| ne Listings<br>eriod From<br>brganisation Type<br>legion<br>lategory                                                          | 01/07/2019<br>NHS Trust<br>LONDON,MIDLANDS AND EAST,I<br>Episode Details,System<br>(Select All)                                                                                                    |                                          | Period To<br>Organisation Classification<br>Data Collection<br>Organisation                                      | 16/07/2020<br>All-<br>MSSA<br>MANCHESTER UNIVERSITY NHS I                                         | ÷   | View Report |
| ne Listings<br>eriod From<br>organisation Type<br>legion<br>lategory<br>euestion Grouping                                     | 01/07/2019<br>NHS Trust  LONDON,MIDLANDS AND EAST,I<br>Episode Details, System<br>(Select All)<br>Episode Details                                                                                                    |                                          | Period To<br>Organisation Classification<br>Data Collection<br>Organisation<br>Sector                            | 16/07/2020<br>All-<br>MSSA<br>MANCHESTER UNIVERSITY NHS I<br>NHS V                                | ÷   | View Report |
| ne Listings<br>eriod From<br>organisation Type<br>legion<br>ategory<br>euestion Grouping<br>ield Listing                      | 01/07/2019<br>NHS Trust  LONDON,MIDLANDS AND EAST,I<br>Episode Details, System<br>(Select All)<br>Episode Details<br>Source of Bacteraemia & Assoc                                                                                                    |                                          | Period To<br>Organisation Classification<br>Data Collection<br>Organisation<br>Sector<br>Patient Age From        | 16/07/2020<br>-All-<br>MSSA<br>MANCHESTER UNIVERSITY NHS I<br>NHS<br>0                            | ÷   | View Report |
| ne Listings<br>Period From<br>Organisation Type<br>Region<br>Category<br>Question Grouping<br>Field Listing<br>Patient Age To | 01/07/2019         NHS Trust ▼         LONDON,MIDLANDS AND EAST,I         Episode Details, System         ♥ (Select All)         ♥ Episode Details         ♥ Source of Bacteraemia & Assoc         ♥ Risk Factors & Treatment         ♥ Heattingen Interactions (1)                                                                                                    |                                          | Period To<br>Organisation Classification<br>Data Collection<br>Organisation<br>Sector<br>Patient Age From<br>Sex | 16/07/2020<br>-All-<br>MSSA<br>MANCHESTER UNIVERSITY NHS I<br>NHS<br>0<br>-All-                   | ÷   | View Report |
| ne Listings<br>Period From<br>Organisation Type<br>Region<br>Category<br>Question Grouping<br>Patient Age To                  | 01/07/2019         NHS Trust ▼         LONDON,MIDLANDS AND EAST,I         Episode Details, System         ♥ (Select All)         ♥ Episode Details         ♥ Source of Bacteraemia & Assoc         ♥ Risk Factors & Treatment         ♥ Healthcare Interactions (1)         ♥ Healthcare Interactions (2)                                                                                                    |                                          | Period To<br>Organisation Classification<br>Data Collection<br>Organisation<br>Sector<br>Patient Age From<br>Sex | 16/07/2020<br>-All-<br>MSSA<br>MANCHESTER UNIVERSITY NHS I<br>NHS<br>0<br>-All-<br>V              | ÷   | View Report |
| ne Listings<br>Period From<br>Organisation Type<br>Region<br>Rategory<br>Question Grouping<br>ield Listing<br>Patient Age To  | 01/07/2019         NHS Trust ▼         LONDON,MIDLANDS AND EAST,I         Episode Details, System         ♥ (Select All)         ♥ Episode Details         ♥ Source of Bacteraemia & Assoc         ♥ Risk Factors & Treatment         ♥ Healthcare Interactions (1)         ♥ Healthcare Interactions (3)                                                                                                    | N( ~                                     | Period To<br>Organisation Classification<br>Data Collection<br>Organisation<br>Sector<br>Patient Age From<br>Sex | 16/07/2020<br>All-<br>MSSA<br>MANCHESTER UNIVERSITY NHS I<br>NHS<br>0<br>-All-<br>V               | ÷   | View Repor  |
| ne Listings<br>Period From<br>Organisation Type<br>Region<br>Rategory<br>Question Grouping<br>ield Listing<br>Patient Age To  | 01/07/2019         NHS Trust         LONDON,MIDLANDS AND EAST,I         Episode Details, System         (Select All)         Episode Details         Source of Bacteraemia & Assoc         Risk Factors & Treatment         Healthcare Interactions (1)         Healthcare Interactions (3)         Healthcare Interactions (3)         Healthcare Interactions (4)                                                                                                    | N( ~                                     | Period To<br>Organisation Classification<br>Data Collection<br>Organisation<br>Sector<br>Patient Age From<br>Sex | 16/07/2020       All-       MSSA       MANCHESTER UNIVERSITY NHS I       NHS        0       -All- | ·   | View Repor  |
| ne Listings<br>Period From<br>Organisation Type<br>Region<br>Rategory<br>Ruestion Grouping<br>ield Listing<br>Patient Age To  | 01/07/2019         NHS Trust         LONDON, MIDLANDS AND EAST,I         Episode Details, System         (Select All)         Episode Details         Source of Bacteraemia & Assoc         Risk Factors & Treatment         Healthcare Interactions (1)         Healthcare Interactions (3)         Healthcare Interactions (4)         Healthcare Interactions (5)                                                                                                    | NK ~                                     | Period To<br>Organisation Classification<br>Data Collection<br>Organisation<br>Sector<br>Patient Age From<br>Sex | 16/07/2020<br>All-<br>MSSA<br>MANCHESTER UNIVERSITY NHS (<br>NHS<br>0<br>-All-                    | · · | View Report |
| ne Listings<br>eriod From<br>Organisation Type<br>Region<br>sategory<br>Question Grouping<br>ield Listing<br>Patient Age To   | 01/07/2019         NHS Trust         LONDON,MIDLANDS AND EAST,I         Episode Details,System         ✓ (Select All)         ✓ Episode Details         ✓ Source of Bacteraemia & Assoc         ✓ Risk Factors & Treatment         ✓ Healthcare Interactions (1)         ✓ Healthcare Interactions (3)         ✓ Healthcare Interactions (4)         ✓ Healthcare Interactions (5)         ✓ Healthcare Interactions (6)                                                                                                    | NK ~                                     | Period To<br>Organisation Classification<br>Data Collection<br>Organisation<br>Sector<br>Patient Age From<br>Sex | 16/07/2020<br>All-<br>MSSA<br>MANCHESTER UNIVERSITY NHS I<br>NHS<br>0<br>-All-                    | ÷   | View Report |
| ne Listings<br>Period From<br>Organisation Type<br>Region<br>Sategory<br>Question Grouping<br>Field Listing<br>Patient Age To | 01/07/2019         NHS Trust         LONDON,MIDLANDS AND EAST,I         Episode Details, System         ✓ (Select All)         ✓ Episode Details         ✓ Source of Bacteraemia & Assoc         ✓ Risk Factors & Treatment         ✓ Healthcare Interactions (1)         ✓ Healthcare Interactions (3)         ✓ Healthcare Interactions (3)         ✓ Healthcare Interactions (5)         ✓ Healthcare Interactions (6)         ✓ Healthcare Interactions (7)                                                                                                    | N( ~                                     | Period To<br>Organisation Classification<br>Data Collection<br>Organisation<br>Sector<br>Patient Age From<br>Sex | 16/07/2020<br>All-<br>MSSA<br>MANCHESTER UNIVERSITY NHS I<br>NHS<br>0<br>-All-                    | ÷   | View Report |
| ne Listings<br>Period From<br>Organisation Type<br>Region<br>Sategory<br>Question Grouping<br>Field Listing<br>Patient Age To | 01/07/2019         NHS Trust         LONDON,MIDLANDS AND EAST,I         Episode Details, System         ✓ (Select All)         ✓ Episode Details         ✓ Source of Bacteraemia & Assoc         ✓ Risk Factors & Treatment         ✓ Healthcare Interactions (1)         ✓ Healthcare Interactions (3)         ✓ Healthcare Interactions (3)         ✓ Healthcare Interactions (5)         ✓ Healthcare Interactions (6)         ✓ Healthcare Interactions (7)         ✓ Healthcare Interactions (8)         ✓ Healthcare Interactions (8)                                                                                                    | N( ~                                     | Period To<br>Organisation Classification<br>Data Collection<br>Organisation<br>Sector<br>Patient Age From<br>Sex | 16/07/2020<br>All-<br>MSSA<br>MANCHESTER UNIVERSITY NHS I<br>NHS<br>0<br>-All-                    | ÷   | View Repor  |
| ne Listings<br>reriod From<br>organisation Type<br>tegion<br>category<br>Question Grouping<br>ield Listing<br>ratient Age To  | 01/07/2019         NHS Trust         LONDON,MIDLANDS AND EAST,I         Episode Details, System         (Select All)         Source of Bacteraemia & Assoc         Risk Factors & Treatment         Healthcare Interactions (1)         Healthcare Interactions (2)         Healthcare Interactions (3)         Healthcare Interactions (3)         Healthcare Interactions (5)         Healthcare Interactions (6)         Healthcare Interactions (7)         Healthcare Interactions (8)         Healthcare Interactions (9)         Data Enrichment                                                                                                    | N( ~                                     | Period To<br>Organisation Classification<br>Data Collection<br>Organisation<br>Sector<br>Patient Age From<br>Sex | 16/07/2020<br>All-<br>MSSA<br>MANCHESTER UNIVERSITY NHS I<br>NHS<br>0<br>-All-                    | ÷   | View Repor  |
| ne Listings<br>eriod From<br>rganisation Type<br>egion<br>ategory<br>uestion Grouping<br>ield Listing<br>atient Age To        | 01/07/2019         NHS Trust         LONDON,MIDLANDS AND EAST,I         Episode Details,System         (Select All)         Episode Details,System         (Select All)         Bisk Factors & Treatment         Healthcare Interactions (1)         Healthcare Interactions (2)         Healthcare Interactions (3)         Healthcare Interactions (5)         Healthcare Interactions (6)         Healthcare Interactions (7)         Healthcare Interactions (8)         Healthcare Interactions (9)         Data Enrichment         Species                                                                                                    | ► N V V V V V V V V V V V V V V V V V V  | Period To<br>Organisation Classification<br>Data Collection<br>Organisation<br>Sector<br>Patient Age From<br>Sex | 16/07/2020<br>-All-<br>MSSA<br>MANCHESTER UNIVERSITY NHS I<br>NHS<br>0<br>-All-                   | ·   | View Repor  |
| ne Listings<br>eriod From<br>Irganisation Type<br>legion<br>sategory<br>tuestion Grouping<br>ield Listing<br>atient Age To    | 01/07/2019         NHS Trust         LONDON,MIDLANDS AND EAST,I         Episode Details, System         (Select All)         Episode Details         Source of Bacteraemia & Assoc         Risk Factors & Treatment         Healthcare Interactions (1)         Healthcare Interactions (2)         Healthcare Interactions (3)         Healthcare Interactions (3)         Healthcare Interactions (6)         Healthcare Interactions (7)         Healthcare Interactions (8)         Healthcare Interactions (9)         Data Enrichment         Species         Prior Trust Exposure                                                                                  | ► N Ciated                               | Period To<br>Organisation Classification<br>Data Collection<br>Organisation<br>Sector<br>Patient Age From<br>Sex | 16/07/2020<br>-All-<br>MSSA<br>MANCHESTER UNIVERSITY NHS I<br>NHS<br>0<br>-All-                   |     | View Repor  |
| ne Listings<br>eriod From<br>irganisation Type<br>egion<br>ategory<br>iuestion Grouping<br>ield Listing<br>atient Age To      | 01/07/2019         NHS Trust         LONDON,MIDLANDS AND EAST,I         Episode Details, System         (Select All)         Episode Details, System         (Select All)         Episode Details         Source of Bacteraemia & Assoc         Risk Factors & Treatment         Healthcare Interactions (1)         Healthcare Interactions (2)         Healthcare Interactions (3)         Healthcare Interactions (6)         Healthcare Interactions (6)         Healthcare Interactions (7)         Healthcare Interactions (8)         Healthcare Interactions (9)         Data Enrichment         Species         Prior Trust Exposure         Additional Comments | ► N( ~ ~ ~ ~ ~ ~ ~ ~ ~ ~ ~ ~ ~ ~ ~ ~ ~ ~ | Period To<br>Organisation Classification<br>Data Collection<br>Organisation<br>Sector<br>Patient Age From<br>Sex | 16/07/2020<br>-All-<br>MSSA<br>MANCHESTER UNIVERSITY NHS I<br>NHS<br>0<br>-All-                   | ·   | View Repor  |

Figure 12: 'Category' parameter drop-down for *E. coli, C. difficile, Klebsiella, Pseudomonas* and QMLR Data Collections.

| Period From        | 01/07/2019                                           |              | Period To                   | 16/07/2020                  | tiii         | View Peno |
|--------------------|------------------------------------------------------|--------------|-----------------------------|-----------------------------|--------------|-----------|
| Organisation Type  | NHS Trust 🗸                                          |              | Organisation Classification | -All- 🗸                     |              | view repo |
| Region             | LONDON, MIDLANDS AND EAST, NO                        | $\sim$       | Data Collection             | E. coli 🗸                   |              |           |
| Category           | Episode Details,System                               | $\sim$       | Organisation                | MANCHESTER UNIVERSITY NHS F | $\checkmark$ |           |
| Question Grouping  | ✓ (Select All)                                       | $\sim$       | Sector                      | NHS 🗸                       |              |           |
| Field Listing      | Risk Factors                                         | $\sim$       | Patient Age From            | 0                           |              |           |
| Patient Age To     | Archived (Risk Factors)                              |              | Sex                         | -All- 🗸                     |              |           |
|                    | Prior Trust Exposure                                 |              |                             |                             |              |           |
|                    | Additional Comments                                  |              |                             |                             |              |           |
| (                  | ✓ System                                             |              |                             |                             |              |           |
|                    |                                                      |              |                             |                             |              |           |
| ne Listings        |                                                      |              |                             |                             |              |           |
| Period From        | 01/07/2019                                           | t.           | Period To                   | 16/07/2020                  |              | View Per  |
| Organisation Type  | NHS Trust 🗸                                          |              | Organisation Classification | -All- 🗸                     |              | Ten Rep   |
| Region             | LONDON, MIDLANDS AND EAST, NO                        | ~            | Data Collection             | Klebsiella spp 🗸 🗸          |              |           |
| Category           | Episode Details,System                               | $\sim$       | Organisation                | MANCHESTER UNIVERSITY NHS I | ~            |           |
| Question Grouping  | (Select All)                                         | $\sim$       | Sector                      | NHS 🗸                       |              |           |
| Field Listing      | <ul> <li>Episode Details</li> <li>Species</li> </ul> | $\sim$       | Patient Age From            | 0                           | ]            |           |
| Patient Age To     | Risk Factors                                         |              | Sex                         | -All- 🗸                     |              |           |
|                    | Prior Trust Exposure                                 |              |                             |                             |              |           |
|                    | Data Enrichment<br>Additional Comments               |              |                             |                             |              |           |
|                    | System                                               |              |                             |                             |              |           |
|                    |                                                      | 1            |                             |                             |              |           |
| e Listinas         |                                                      |              |                             |                             |              |           |
|                    |                                                      |              |                             |                             |              |           |
| eriod From         | 01/07/2019                                           |              | Period To                   | 16/07/2020                  |              | View Repo |
| rganisation Type   | NHS Trust 🗸                                          |              | Organisation Classification | -All-                       |              |           |
| egion              | LONDON, MIDLANDS AND EAST, NO                        | $\sim$       | Data Collection             | Pseudomonas aeruginosa 🗸    |              |           |
| ategory            | Episode Details,System                               | $\checkmark$ | Organisation                | MANCHESTER UNIVERSITY NHS I | $\checkmark$ |           |
| uestion Grouping   | ✓ (Select All)                                       | $\sim$       | Sector                      | NHS 🗸                       |              |           |
| eld Listing        | Episode Details     Risk Factors                     | $\sim$       | Patient Age From            | 0                           |              |           |
| -<br>atient Age To | Prior Trust Exposure                                 |              | Sex                         | -All- 🗸                     |              |           |
|                    | Data Enrichment                                      |              |                             |                             |              | 1         |
|                    | Additional Comments                                  |              |                             |                             |              |           |
|                    |                                                      |              |                             |                             |              |           |

| Line Listings     |                                                                                      |              |                             |                             |   |             |
|-------------------|--------------------------------------------------------------------------------------|--------------|-----------------------------|-----------------------------|---|-------------|
| Period From       | 01/07/2019                                                                           |              | Period To                   | 16/07/2020                  |   | View Pepert |
| Organisation Type | NHS Trust 🗸                                                                          |              | Organisation Classification | -All-                       |   | View Report |
| Region            | LONDON, MIDLANDS AND EAST, NO                                                        | $\checkmark$ | Data Collection             | C. difficile 🗸              |   |             |
| Category          | Episode Details,System                                                               | $\sim$       | Organisation                | MANCHESTER UNIVERSITY NHS I | ~ |             |
| Question Grouping | ✓ (Select All)                                                                       | $\checkmark$ | Sector                      | NHS 🗸                       |   |             |
| Field Listing     | <ul> <li>Prior Trust Exposure</li> </ul>                                             | $\sim$       | Patient Age From            | 0                           |   |             |
| Patient Age To    | Risk Factors                                                                         |              | Sex                         | -All- 🗸                     |   |             |
|                   | Legacy Healthcare Interactions                                                       |              |                             |                             |   |             |
|                   | <ul> <li>Healthcare Interactions (1)</li> <li>Healthcare Interactions (2)</li> </ul> |              |                             |                             |   |             |
|                   | Healthcare Interactions (3)                                                          |              |                             |                             |   |             |
|                   | Healthcare Interactions (4)                                                          |              |                             |                             |   |             |
|                   | Healthcare Interactions (5)                                                          |              |                             |                             |   |             |
|                   | <ul> <li>Healthcare Interactions (6)</li> <li>Healthcare Interactions (7)</li> </ul> |              |                             |                             |   |             |
|                   | <ul> <li>Healthcare Interactions (8)</li> </ul>                                      |              |                             |                             |   |             |
|                   | Healthcare Interactions (9)                                                          |              |                             |                             |   |             |
|                   | Inpatient Details                                                                    |              |                             |                             |   |             |
|                   | Data Enrichment                                                                      |              |                             |                             |   |             |
|                   | Additional Comments                                                                  |              |                             |                             |   |             |
|                   | System                                                                               |              |                             |                             |   |             |
|                   |                                                                                      |              |                             |                             |   |             |
| Line Listings     |                                                                                      |              |                             |                             |   |             |
| Period From       | 01/07/2019                                                                           |              | Period To                   | 16/07/2020                  |   | View Report |
| Organisation Type | NHS Trust 🗸                                                                          |              | Organisation Classification | -All- 🗸                     |   | •           |
| Region            | LONDON, MIDLANDS AND EAST, NO                                                        | <b>\</b>     | Data Collection             | QMLR 🗸                      |   |             |
| Category          | System                                                                               | ~            | Organisation                | MANCHESTER UNIVERSITY NHS I | ~ |             |
| Question Grouping | <ul> <li>(Select All)</li> <li>Quarterly Mandatory Lab Return</li> </ul>             | ~            | Sector                      | NHS V                       |   |             |
| Field Listing     | System                                                                               | $\sim$       | Patient Age From            | 0                           |   |             |
| Patient Age To    | Aggregate                                                                            |              | Sex                         | -All-                       |   |             |

### Organisation

Refers to the specific Organisation, of which data will be displayed and is only activated when a 'Region' has been selected. This parameter will default to the 'Organisation' you are logged in as (Figure 13). National and subnational 'Organisation Types' can either view all cases mapped to them, or limit their search to a specific subnational 'Organisation' or to an Organisation Unit (elementary unit of data collection; only have patient level access to records entered by itself) lower down their 'Organisation Type' hierarchy (This may require selecting a specific 'Region'). (Figure 14).

Figure 13: 'Organisation' parameter for Organisation Unit.

| Line Listings                    |                                     |              |                                                             |                                                             |   |             |
|----------------------------------|-------------------------------------|--------------|-------------------------------------------------------------|-------------------------------------------------------------|---|-------------|
| Period From<br>Organisation Type | 01/07/2019<br>NHS Trust             | ) <b>[</b> ] | Period To<br>Organisation Classification<br>Data Collection | 16/07/2020         IIII           -All-            MRSA     |   | View Report |
| Category                         | Episode Details,System              | ~            | Organisation                                                | MANCHESTER UNIVERSITY NHS I                                 |   |             |
| Question Grouping                | Episode Details - Specimen Details, | $\sim$       | Sector                                                      | (Select All)     MANCHESTER UNIVERSITY NHS FOUNDATION TRUST |   |             |
| Field Listing                    | Specimen Date, Type of Specimen D   | $\sim$       | Patient Age From                                            | ROYAL FREE LONDON NHS FOUNDATION TRUST                      |   |             |
| Patient Age To                   | 150                                 |              | Sex                                                         | UWEST HERTFORDSHIRE HOSPITALS NHS TRUST                     |   |             |
|                                  |                                     |              |                                                             |                                                             | ) |             |

Figure 14: 'Organisation' parameter options for National 'Organisation Type'\*.

| Line Listings        |                              |          |                                |                 |        |             |
|----------------------|------------------------------|----------|--------------------------------|-----------------|--------|-------------|
| Period From          | 01/07/2019                   | <b>i</b> | Period To                      | 17/07/2020      |        | View Peport |
| Organisation<br>Type | Public Health England Centre | ~        | Organisation<br>Classification | -All-           |        | view Report |
| Region               | MIDLANDS AND EAST            | $\sim$   | Data Collection                | MRSA 🗸          |        |             |
| Category             | Episode Details,System       | ~        | Organisation                   |                 | $\sim$ |             |
| Question<br>Grouping |                              | ~        | Sector                         | C (Select All)  |        |             |
| Field Listing        |                              | $\sim$   | Patient Age From               | EAST OF ENGLAND |        |             |
| Patient Age To       | 150                          |          | Sex                            |                 | J      |             |

\* User logged in as PHE (National) with search limited to PHE Centre 'Organisation Type' and Midlands and East 'Region'

#### Question Grouping

Allows specific subsections of data to be displayed as defined by the 'Data Collection' and 'Category' parameters; for example, selecting MRSA from 'Data Collection', 'Episode Details' from 'Category' and 'Episode Details-Specimen Details' from 'Question Grouping' will result in only data fulfilling these conditions being displayed in the final report – in this instance 'Specimen Date', 'Type of Specimen Date', 'Specimen No', 'Laboratory where specimen processed Code', 'Laboratory where specimen processed' and 'Other Laboratory' (Figure 15).

Figure 15: 'Question Grouping' parameter options\*

| Line Listings     |                                                                              |                             |                             |   |             |
|-------------------|------------------------------------------------------------------------------|-----------------------------|-----------------------------|---|-------------|
| Period From       | 01/07/2019                                                                   | Period To                   | 16/07/2020                  |   | View Peport |
| Organisation Type | NHS Trust 🗸                                                                  | Organisation Classification | -All- 🗸                     |   | new report  |
| Region            | LONDON, MIDLANDS AND EAST, N( $\sim$                                         | Data Collection             | MRSA                        |   |             |
| Category          | Episode Details                                                              | Organisation                | MANCHESTER UNIVERSITY NHS I | ~ |             |
| Question Grouping | Episode Details - Specimen Details, I 🗸                                      | Sector                      | NHS 🗸                       |   |             |
| Field Listing     | <ul> <li>(Select All)</li> <li>Episode Details - Specimen Details</li> </ul> | ent Age From                | 0                           |   |             |
| Patient Age To    | Episode Details - Patient Details                                            |                             | -All- 🗸                     |   |             |
|                   | Episode Details - Admission Details                                          |                             |                             |   |             |
|                   | Episode Details - Treatment Details                                          |                             |                             |   |             |

\* 'Data Collection' is 'MRSA' and Category limited to 'Episode Details'.

#### Sector

This will filter cases reported by either the (e.g. NHS Trusts) or by Independent Sector organisations (Figure 16). Only national and sub-national 'Organisation Types' will be able to filter cases by this parameter to 'All', 'NHS' or 'Independent Sector', with the default option being 'NHS' (Figure 17a,b).

| ine Listings.                                                                                |                                                                                                    |                                                     |                                                                                                    |                                                                                              |              |             |
|----------------------------------------------------------------------------------------------|----------------------------------------------------------------------------------------------------|-----------------------------------------------------|----------------------------------------------------------------------------------------------------|----------------------------------------------------------------------------------------------|--------------|-------------|
| Period From                                                                                  | 01/07/2019                                                                                                    |                                                     | Period To                                                                                               | 16/07/2020                                                                                   |              | View Report |
| Organisation Type                                                                            | Independent Sector Healthcare Provid                                                                                                    | ler Site 🗸                                          | Organisation Classification                                                                             | -All- 🗸                                                                                      |              | view report |
| Region                                                                                       | MIDLANDS AND EAST, NORTH OF I                                                                                                    | $\sim$                                              | Data Collection                                                                                         | MRSA 🗸                                                                                       |              |             |
| Category                                                                                     | Episode Details,System                                                                                                    | $\sim$                                              | Organisation                                                                                            | BMI THE EDGBASTON HOSPITAL,I                                                                 | $\mathbf{r}$ |             |
| Question Grouping                                                                            | Episode Details - Specimen Details,I                                                                                                    | ~                                                   | Sector                                                                                                  | Independent 🗸                                                                                | J            |             |
| Field Listing                                                                                | Specimen Date, Type of Specimen D                                                                                                    | ~                                                   | Patient Age From                                                                                        | 0                                                                                            |              |             |
| Patient Age To                                                                               | 150                                                                                                    |                                                     | Sex                                                                                                    | -All- 🗸                                                                                      |              |             |
| Line Listings                                                                                |                                                                                                    |                                                     |                                                                                                    |                                                                                              |              |             |
| Period From                                                                                  | 01/07/2019                                                                                                    | <b>1</b>                                            | Period To                                                                                               | 16/07/2020                                                                                   |              |             |
| Period From<br>Organisation Type                                                             | 01/07/2019<br>NHS Trust                                                                                                    |                                                     | Period To<br>Organisation Classificati                                                                  | 16/07/2020<br>on -All-                                                                       |              | View Report |
| Period From<br>Organisation Type<br>Region                                                   | 01/07/2019<br>NHS Trust<br>NATIONAL                                                                                                    |                                                     | Period To<br>Organisation Classificati<br>Data Collection                                               | 16/07/2020<br>on -All-                                                                       |              | View Report |
| Period From<br>Organisation Type<br>Region<br>Category                                       | 01/07/2019<br>NHS Trust<br>NATIONAL<br>Episode Details,System                                                                              | │ <mark>                                    </mark> | Period To<br>Organisation Classificati<br>Data Collection<br>Organisation                               | 16/07/2020<br>on -All-                                                                       |              | View Report |
| Period From<br>Organisation Type<br>Region<br>Category<br>Question Grouping                  | 01/07/2019<br>NHS Trust<br>NATIONAL<br>Episode Details,System<br>Episode Details - Specimen Details,                                       | ▼<br>▼<br>▼                                         | Period To<br>Organisation Classificati<br>Data Collection<br>Organisation<br>Sector                     | 16/07/2020<br>on -All-<br>MRSA<br>AINTREE UNIVERSITY HOSPITA<br>NHS                          |              | View Report |
| Period From<br>Organisation Type<br>Region<br>Category<br>Question Grouping<br>Field Listing | 01/07/2019<br>NHS Trust<br>NATIONAL<br>Episode Details, System<br>Episode Details - Specimen Details,<br>Specimen Date, Type of Specimen D | ↓                                                   | Period To<br>Organisation Classificati<br>Data Collection<br>Organisation<br>Sector<br>Patient Age From | 16/07/2020       on       All.       MRSA       AINTREE UNIVERSITY HOSPITA       NHS       0 |              | View Report |

#### Figure 16: 'Sector' default options for Organisation Units.

Figure 17a: 'Sector' parameter options for Subnational 'Organisation Types'.

| Line Listings     |                                      |              |                             |             |   |   |             |
|-------------------|--------------------------------------|--------------|-----------------------------|-------------|---|---|-------------|
| 0                 |                                      |              |                             |             |   |   |             |
| Period From       | 01/07/2019                           |              | Period To                   | 16/07/2020  |   |   | View Report |
| Organisation Type | Public Health England Centre         | ~            | Organisation Classification | -All-       | ~ |   |             |
| Region            | NATIONAL                             | $\checkmark$ | Data Collection             | MRSA        | ~ |   |             |
| Category          | Episode Details,System               | $\sim$       | Organisation                | LONDON      |   | ~ |             |
| Question Grouping | Episode Details - Specimen Details,I | $\sim$       | Sector                      | NHS 🗸       |   |   |             |
| Field Listing     | Specimen Date, Type of Specimen D    | $\sim$       | Patient Age From            | -All-       |   | ] |             |
| Patient Age To    | 150                                  |              | Sex                         | Independent |   |   |             |
|                   |                                      |              |                             | macpendent  |   |   |             |
|                   |                                      |              |                             | NHS         |   |   |             |

## Figure 17b: 'Sector' parameter options for National 'Organisation Types'.

| Line Listings     |                                      |          |                             |                      |            |             |
|-------------------|--------------------------------------|----------|-----------------------------|----------------------|------------|-------------|
| Period From       | 01/07/2019                           |          | Period To                   | 16/07/2020           |            | View Report |
| Organisation Type | Department of Health                 | ~        | Organisation Classification | -All- 🗸              |            |             |
| Region            | NATIONAL                             | $\sim$   | Data Collection             | MRSA 🗸               |            |             |
| Category          | Episode Details,System               | V        | Organisation                | DEPARTMENT OF HEALTH | <b>)</b> ~ |             |
| Question Grouping | Episode Details - Specimen Details,I | <b>∨</b> | Sector                      | NHS 🗸                |            |             |
| Field Listing     | Specimen Date, Type of Specimen D    | ~        | Patient Age From            | -All-                |            |             |
| Patient Age To    | 150                                  |          | Sex                         | Independent          |            |             |
|                   |                                      |          |                             |                      |            |             |
|                   |                                      |          |                             | NHS                  |            |             |
|                   |                                      |          |                             |                      | )          |             |

### Field Listing

Allows you to select data for specific data fields (questions) as per Case Capture. Options available depend on 'Data Collection', 'Category' and 'Question Grouping' parameters previously selected (e.g. selecting 'MRSA' from 'Data Collection', 'Episode Details' from 'Category', 'Episode Details' from 'Question Grouping' and selecting all fields in 'Field Listing' will result in displaying all of these variables in the Line Listings report) generated (Figure 18).

| Line Listings                    |                                                |          |                                          |                       |        |             |
|----------------------------------|------------------------------------------------|----------|------------------------------------------|-----------------------|--------|-------------|
| Period From<br>Organisation Type | 01/07/2019<br>Public Health England (National) | ~        | Period To<br>Organisation Classification | 16/07/2020<br>-All-   |        | View Report |
| Region                           | NATIONAL                                       | ~        | Data Collection                          | MRSA 🗸                |        |             |
| Category                         | Episode Details                                | ~        | Organisation                             | PUBLIC HEALTH ENGLAND | $\sim$ |             |
| Question Grouping                | Episode Details - Specimen Details,            | ~        | Sector                                   | NHS 🗸                 |        |             |
| Field Listing                    | Specimen Date, Type of Specimen D              | ~        | Patient Age From                         | 0                     |        |             |
| Patient Age To                   | ✓ (Select All)                                 | <b>_</b> | Sex                                      | -All- 🗸               |        |             |
| -                                | Specimen Date                                  |          |                                          |                       |        |             |
|                                  | Vilype of Specimen Date                        |          |                                          |                       |        |             |
|                                  | Specifien No                                   | and Co.  |                                          |                       |        |             |
|                                  | Laboratory where specimen process              | sed COI  |                                          |                       |        |             |
|                                  | Caboratory where specifier process             | eu -     |                                          |                       |        |             |
|                                  | V NHS Number                                   |          |                                          |                       |        |             |
|                                  | Hospital Number                                |          |                                          |                       |        |             |
|                                  | ✓ Sex                                          |          |                                          |                       |        |             |
|                                  | Episode Category                               |          |                                          |                       |        |             |
|                                  | Forename                                       |          |                                          |                       |        |             |
|                                  | Surname                                        |          |                                          |                       |        |             |
|                                  | Patient Location                               |          |                                          |                       |        |             |
|                                  | Other Patient Location                         |          |                                          |                       |        |             |
|                                  | ✓ Trust / Provider Code                        |          |                                          |                       |        |             |
|                                  | Trust / Provider                               |          |                                          |                       |        |             |
|                                  | Other Provider & Site To                       |          |                                          |                       |        |             |
|                                  | V Hospital Site Code                           |          |                                          |                       |        |             |
|                                  | Hospital Site Name     Other Upgridel Site Te  |          |                                          |                       |        |             |
|                                  | Viner Hospital Site 10                         | <b>•</b> |                                          |                       |        |             |

Figure 18: 'Field Listing' parameters\*

\* 'Data Collection' is set to 'MRSA', 'Category' is set to 'Episode Details' and 'Question Grouping' is set to 'Episode Details- Specimen Details'.

### Patient Age From and Patient Age To

These parameters limit the search result to cases reported in patients within a specified age range.

**'Patient Age From'-** this parameter allows you to narrow down the Line Listings report to cases in patients equal to or above a specified age. The default option is '0' (Figure 19). This is a free text field.

## (N.B. *C. difficile* infections in patients aged under 2 years are not mandatory to report; the patient age from should be set to 2 to replicate official PHE outputs)

Figure 19: 'Patient Age From' parameter default option.

| Line Listings     |                                      |              |                             |                       |   |             |
|-------------------|--------------------------------------|--------------|-----------------------------|-----------------------|---|-------------|
| Period From       | 01/07/2019                           |              | Period To                   | 16/07/2020            |   | View Report |
| Organisation Type | Public Health England (National)     | ~            | Organisation Classification | -All- 🗸               |   |             |
| Region            | NATIONAL                             | $\checkmark$ | Data Collection             | C. difficile 🗸        |   |             |
| Category          | Episode Details,System               | $\checkmark$ | Organisation                | PUBLIC HEALTH ENGLAND | ~ |             |
| Question Grouping | Episode Details - Specimen Details,I | $\sim$       | Sector                      | NHS 🗸                 |   |             |
| Field Listing     | Specimen Date, Type of Specimen D    | $\sim$       | Patient Age From            | 0                     |   |             |
| Patient Age To    | 150                                  |              | Sex                         | -All- 🗸               |   |             |

**'Patient Age To'** - this parameter allows you to narrow down the Line Listings report to cases from patients equal to or below a specified age. The default option is '150' (Figure 20). This is a free text field.

Figure 20: 'Patient Age To' parameter default option.

| Line Listings     |                                       |        |                             |                       |              |             |
|-------------------|---------------------------------------|--------|-----------------------------|-----------------------|--------------|-------------|
| Period From       | 01/07/2019                            |        | Period To                   | 16/07/2020            |              | View Pepert |
| Organisation Type | Public Health England (National)      | ~      | Organisation Classification | -All-                 |              | view Report |
| Region            | NATIONAL                              | $\sim$ | Data Collection             | C. difficile 🗸        |              |             |
| Category          | Episode Details,System                | $\sim$ | Organisation                | PUBLIC HEALTH ENGLAND | $\checkmark$ |             |
| Question Grouping | Episode Details - Specimen Details, f | $\sim$ | Sector                      | NHS 🗸                 |              |             |
| Field Listing     | Specimen Date, Type of Specimen D     | $\sim$ | Patient Age From            | 0                     |              |             |
| Patient Age To    | 150                                   |        | Sex                         | -All- 🗸               |              |             |

#### Sex

This parameter allows you to restrict the data included in the report by patient gender. The default option is 'All', with other options being available from the drop-down menu: 'Male', 'Female' and 'Unknown' (Figure 21).

| Figure 21. 'S | ex' parameter | r options. |
|---------------|---------------|------------|
|---------------|---------------|------------|

|                                                                                                    | <ul> <li>← → C is testdevdcspt</li> <li>Ⅲ Apps III Hoofboore associat.</li> </ul>                                                                                                    | ალეკპერსეფი ჩეფო ჩეფო ჩეფო ჩეფო აფოურევე 1000 (000 სირეკე მის სარეკე 1000 (000 სირეკე - 0, წ. 🚺 🚺 🔅 🖈 17 🌚<br>ტ. რერ სარეკე კოლი კარი და 100 სირეკე მის და სარეკე მოლის და და და სარეკე მოლის და და მა სარეკე მის და და და და<br>და სარეკე მის სარეკე მის და და სარეკე მის და და და სარეკე მის და და და და და და და და და და და და და                                                                                                    | All Design of the second second secon |
|----------------------------------------------------------------------------------------------------|----------------------------------------------------------------------------------------------------|----------------------------------------------------------------------------------------------------|----------------------------------------------------------------------------------------------------|
|                                                                                                    | Public Health<br>England                                                                                                    | HCAI DCS Mandatory Surveillance - Test Site HCAI DCS Mandatory Surveillance - Test Site HCAI DCS Mandatory Surveillance - Test Site HCAI DCS Mandatory Surveillance - Test Site                                                                                                    | Bardine teaching - Concerner From Manager Branchers - Conc - Loss Hang and<br>http://www.income.income.in                                                                                                    |
|                                                                                                    | Menu Toolber<br>Ny Deshioner                                                                                                    | Line Listings  Percefue Boltzers  Percefue Boltzers |                                                                                                    |
|                                                                                                    | Case Capture<br>Data Upload Wizard                                                                                                    | Regin         MYCRAL         V         Desir Centerins         C. (dr.)         V           Controls         Type To Table To Table To                                                                                                    |                                                                                                    |
| Name of the second second seco | Case Administration User Administration Bysters Reports                                                                                                    | Patenting to the second second s                                                                                                    | Hardware SUSSE II Hardware SUSSE II<br>Repeated for OrienterSpecific forms II and Market Sussel II<br>Banama III II II II II II II II II II II II I                                                                                                    |
|                                                                                                    | Riparta<br>Help & Support                                                                                                    | fange<br>Sterner                                                                                                    | New Windows Windows Window                                                                                                    |
|                                                                                                    | This report includes detailed<br>demographicipatient level<br>information for all infection<br>cases and PIC records (where<br>appropriate), Information<br>included in the output will |                                                                                                    | Norm         Norm         Norm <th< td=""></th<>                                                                                                    |

#### **View Report**

Selecting 'View Report' enables you to view the records specified by your previously made parameter selections (Figures 22, 23). Please note 'View Report' functionality only enables

the first 25 records to be displayed. This is to provide a preview of the report content prior to exporting the data in its entirety. 'Export Report functionality is outlined below.

Figure 22: 'View Report' functionality.

| I | ine Listings      |                                       |        |                             |                       |     |             |
|---|-------------------|---------------------------------------|--------|-----------------------------|-----------------------|-----|-------------|
|   | Period From       | 01/07/2019                            |        | Period To                   | 16/07/2020            |     | View Pepert |
|   | Organisation Type | Public Health England (National)      | ~      | Organisation Classification | -All- 🗸               |     | View Report |
|   | Region            | NATIONAL                              | $\sim$ | Data Collection             | MRSA 🗸                |     |             |
|   | Category          | Episode Details,System                | $\sim$ | Organisation                | PUBLIC HEALTH ENGLAND | · · |             |
|   | Question Grouping | Episode Details - Specimen Details, I | $\sim$ | Sector                      | NHS ¥                 |     |             |
|   | Field Listing     | Specimen Date, Type of Specimen D     | $\sim$ | Patient Age From            | 0                     | ]   |             |
|   | Patient Age To    | 150                                   |        | Sex                         | -All- 🗸               |     |             |
|   |                   |                                       |        |                             |                       |     |             |

#### Figure 23: Example of the 'View Report' output.

| Period From                                                                                                    | 01/07/2019                                                                                                    |                                                                                                    | Period To                                                                                | 16/07/20                                                                                                    | 20                                             |                                                                        | View Repo                                |
|----------------------------------------------------------------------------------------------------|----------------------------------------------------------------------------------------------------|----------------------------------------------------------------------------------------------------|------------------------------------------------------------------------------------------|----------------------------------------------------------------------------------------------------|------------------------------------------------|------------------------------------------------------------------------|------------------------------------------|
| rganisation Ty                                                                                                    | pe Public Health England                                                                                                    | (National)                                                                                                    | <ul> <li>Organisation Class</li> </ul>                                                   | ification -All-                                                                                               | <b>~</b>                                       |                                                                        |                                          |
| egion                                                                                                    | NATIONAL                                                                                                    | ~                                                                                                    | Data Collection                                                                          | MRSA                                                                                                    | ~                                              |                                                                        |                                          |
| ategory                                                                                                    | Episode Details,Syster                                                                                                    | n ~                                                                                                    | Organisation                                                                             | PUBLIC                                                                                                    | HEALTH ENGLAND                                 | $\checkmark$                                                           |                                          |
| uestion Group                                                                                                    | ing Episode Details - Spec                                                                                                    | imen Details, I 🗸                                                                                                   | Sector                                                                                   | NHS                                                                                                    | ~                                              |                                                                        |                                          |
| ield Listing                                                                                                    | Specimen Date, Type o                                                                                                    | f Specimen D 🗸                                                                                                    | Patient Age From                                                                         | 0                                                                                                    |                                                |                                                                        |                                          |
| Patient Age To                                                                                                    | 150                                                                                                    |                                                                                                    | Sex                                                                                      | -All-                                                                                                    | ~                                              |                                                                        |                                          |
| I⊲ <b>&lt;</b>                                                                                                    | 1                                                                                                    | of 1                                                                                                    | > > 0 0 0                                                                                | 100%                                                                                                    | ✓                                              | Find                                                                   | Next                                     |
| Public Health<br>England                                                                                                 |                                                                                                    |                                                                                                    | Line Listings                                                                            | i                                                                                                    |                                                |                                                                        |                                          |
|                                                                                                    |                                                                                                    |                                                                                                    |                                                                                          |                                                                                                    |                                                |                                                                        |                                          |
| The line list di                                                                                                    | splayed only shows 25                                                                                                    | records. Click E                                                                                                    | Export for full report                                                                   |                                                                                                    |                                                |                                                                        |                                          |
| The line list di<br>EXPORT                                                                                               | splayed only shows 25                                                                                                    | records. Click E                                                                                                    | Export for full report                                                                   |                                                                                                    |                                                |                                                                        |                                          |
| The line list di<br>EXPORT<br>Period From                                                                                | splayed only shows 25                                                                                                    | Organisation Type                                                                                                   | Export for full report<br>Public Health England (National)                               | Organisation                                                                                                  | -All-                                          |                                                                        |                                          |
| The line list di<br>EXPORT<br>Period From<br>Period To                                                                   | splayed only shows 25<br>01/07/2019<br>16/07/2020                                                                                                    | Organisation Type<br>Region                                                                                         | Export for full report Public Health England (National) NATIONAL                         | Organisation<br>Data Collection                                                                               | -All-<br>MRSA                                  |                                                                        | -                                        |
| The line list di<br>EXPORT<br>Period From<br>Period To<br>Category                                                       | splayed only shows 25<br>01/07/2019<br>16/07/2020<br>Episode Details<br>System                                                                          | records. Click E<br>Organisation Type<br>Region<br>Question<br>Grouping                                             | Export for full report<br>Public Health England (National)<br>NATIONAL<br>-All-          | Organisation<br>Data Collection<br>Field Listing                                                              | -All-<br>MRSA<br>-All-                         |                                                                        |                                          |
| The line list di<br>EXPORT<br>Period From<br>Period To<br>Category<br>Patient Age From                                   | splayed only shows 25<br>01/07/2019<br>16/07/2020<br>Episode Details<br>System<br>0 - 150                                                               | Organisation Type<br>Region<br>Question<br>Grouping<br>Sex                                                          | Export for full report Public Health England (National) NATIONAL -AllAll-                | Organisation<br>Data Collection<br>Field Listing<br>Sector                                                    | -All-<br>MRSA<br>-All-<br>NHS                  |                                                                        |                                          |
| The line list di<br>EXPORT<br>Period From<br>Period To<br>Category<br>Patient Age From<br>Organisation<br>Classification | splayed only shows 25<br>01/07/2019<br>16/07/2020<br>Episode Details<br>System<br>0 - 150<br>-All-                                                      | Organisation Type<br>Region<br>Question<br>Grouping<br>Sex                                                          | Export for full report<br>Public Health England (National)<br>NATIONAL<br>-All-<br>-All- | Organisation<br>Data Collection<br>Field Listing<br>Sector                                                    | -Ali-<br>MRSA<br>-Ali-<br>NHS                  |                                                                        |                                          |
| The line list di<br>EXPORT Period From Period To Category Patient Age From Organisation Classification ID                | splayed only shows 25<br>01/07/2019<br>16/07/2020<br>Episode Details<br>System<br>0 - 150<br>- All-<br>Data Collection Date                             | records. Click B<br>Organisation Type<br>Region<br>Question<br>Grouping<br>Sex<br>Data Collection                   | Export for full report Public Health England (National) NATIONAL -AllAll- N              | Organisation<br>Data Collection<br>Field Listing<br>Sector<br>Reporting<br>Organisation<br>Code               | -All-<br>MRSA<br>-All-<br>NHS<br>Specimen Date | Type of Specimen<br>Date                                               | Specimen No                              |
| The line list di<br>EXPORT Period From Period To Category Patient Age From Organisation D 002904                         | splayed only shows 25 01/07/2019 16/07/2020 Episode Details System 0 - 150 -All- Data Collection Date 02/07/2019                                        | records. Click B<br>Organisation Type<br>Region<br>Question<br>Grouping<br>Sex<br>Data Collection<br>MRSA           | Export for full report Public Health England (National) NATIONAL -AllAll- N              | Organisation<br>Data Collection<br>Field Listing<br>Sector<br>Reporting<br>Organisation<br>Code               | -All-<br>MRSA<br>-All-<br>NHS<br>Specimen Date | Type of Specimen<br>Date<br>Date Specimen Taken                        | Specimen No<br>A123456                   |
| The line list di<br>EXPORT Period From Period To Category Patient Age From Organisation D 002904 002907                  | splayed only shows 25<br>01/07/2019<br>16/07/2020<br>Episode Details<br>System<br>0 - 150<br>- All-<br>Data Collection Date<br>02/07/2019<br>02/07/2019 | records. Click B<br>Organisation Type<br>Region<br>Question<br>Grouping<br>Sex<br>Data Collection<br>MIRSA<br>MIRSA | Export for full report Public Health England (National) NATIONAL -AIIAII                 | Organisation<br>Data Collection<br>Field Listing<br>Sector<br>Reporting<br>Organisation<br>Code<br>RYJ<br>RPA | -All-<br>MRSA<br>-All-<br>NHS<br>Specimen Date | Type of Specimen<br>Date<br>Date Specimen Taken<br>Date Specimen Taken | <b>Specimen No</b><br>A123456<br>A123456 |

#### Export Report

Selecting 'Export' from above the 'View Report' output enables the export of all records fulfilling the previously specified criteria. The output is in .txt format. The download progress is conducted offline and the message in Figure 25 is displayed. Once the download is completed, a smaller window will pop up giving you options to open or save the file, or cancel the export (Figure 26).

Figure 24. Export functionality.

Figure 25: Progress message of export functionality.

#### My Line Listing Report

In order to view the progression of the export, the user will need to select the 'My Line Listings Report' option from the Menu toolbar. This will produce a results window (Figure 27) listing all the reports generated by the user.

| Menu Toolbar                          |
|---------------------------------------|
| My Dashboard                          |
| Search                                |
| Case Capture                          |
| Data Upload Wizard                    |
| User Administration                   |
| Reports                               |
| Counts or Rates of Infection Episodes |
| Timeliness of CEO Sign-Off            |
| Nil Returns                           |
| Line Listings                         |
| Line Listing Report                   |
| My Line Listings Results              |
| Find Duplicates                       |
| Quarterly Mandatory Laboratory        |
| Return (QMLR) Report                  |

Figure 26. My Line Listings Report option

Figure 27. My Line Listings Report results window.

| 1 | ly Line Listi | ng Report   |            |                                  |                 |                        |                        |                   |
|---|---------------|-------------|------------|----------------------------------|-----------------|------------------------|------------------------|-------------------|
|   | Line Listin   | g Reports   |            |                                  |                 |                        |                        |                   |
| ſ |               | Period From | Period To  | Organisation Name                | Data Collection | File Processing Status | File Name              | Created Date      |
|   |               |             |            |                                  | (All)           | (All)                  |                        |                   |
|   | Download      | 01-07-2010  | 16-07-2020 | MANCHESTER UNIVERSITY NHS FOUND/ | MRSA            | Completed              | WASTI, Sobia2020071616 | 16-07-2020 16:48  |
|   | Download      | 01-07-2019  | 16-07-2020 | MANCHESTER UNIVERSITY NHS FOUND/ | MRSA            | Downloaded             | WASTI, Sobia2020071616 | 16-07-2020 16:32: |
|   |               |             |            |                                  |                 |                        |                        |                   |

The My Line Listings Report results window provides the following information for the user,

- period from and to of the data extracted
- data collection
- status of the file being exported.
- name of the user who generated the report.
- date and time the report was generated.

Please note when a large amount of data is extracted the 'File processing Status' column will display 'In Progress', until the file is complete and ready for download (Figure 28.)

Figure 28. Different statuses of file processing

| N | ly Line Listir | ng Report   |            |                                  |                 |                        |                        |                   |
|---|----------------|-------------|------------|----------------------------------|-----------------|------------------------|------------------------|-------------------|
|   | -Line Listin   | g Reports   |            |                                  |                 |                        |                        |                   |
| I |                | Period From | Period To  | Organisation Name                | Data Collection | File Processing Status | File Name              | Created Date      |
|   |                |             |            |                                  | (All)           | (All)                  |                        |                   |
|   | Download       | 01-07-2010  | 16-07-2020 | MANCHESTER UNIVERSITY NHS FOUNDA | MRSA            | Completed              | WASTI, Sobia2020071616 | 16-07-2020 16:48: |
|   | Download       | 01-07-2019  | 16-07-2020 | MANCHESTER UNIVERSITY NHS FOUNDA | MRSA            | Downloaded             | WASTI, Sobia2020071616 | 16-07-2020 16:32: |
|   |                | 01-07-2011  | 16-07-2020 | MANCHESTER UNIVERSITY NHS FOUND/ | E. coli         | In Progress            |                        | 16-07-2020 17:43: |

Once the line listing report is ready for the user to download, an email will be generated by the HCAI DCS which will be sent to the email address registered by the user; to let them know that the report is ready to be downloaded (Figure 28).

| My Line | Listing Report  |            |                                  |                 |                        |                        |                   |
|---------|-----------------|------------|----------------------------------|-----------------|------------------------|------------------------|-------------------|
| Line    | Listing Reports |            |                                  |                 |                        |                        |                   |
|         | Period From     | Period To  | Organisation Name                | Data Collection | File Processing Status | File Name              | Created Date      |
|         |                 |            |                                  | (All)           | (All)                  |                        |                   |
| Downlo  | oad 01-07-2010  | 16-07-2020 | MANCHESTER UNIVERSITY NHS FOUND  | MRSA            | Completed              | WASTI, Sobia2020071616 | 16-07-2020 16:48: |
| Downlo  | oad 01-07-2019  | 16-07-2020 | MANCHESTER UNIVERSITY NHS FOUNDA | MRSA            | Downloaded             | WASTI, Sobia2020071616 | 16-07-2020 16:32: |
|         | 01-07-2011      | 16-07-2020 | MANCHESTER UNIVERSITY NHS FOUND/ | E. coli         | In Progress            | J                      | 16-07-2020 17:43: |

Please note, occasionally the email is filtered into junk/spam inboxes, thus users are requested to check these inboxes, prior to contacting the DCS support team.

Figure 28. Email received on completion of exporting of your data.

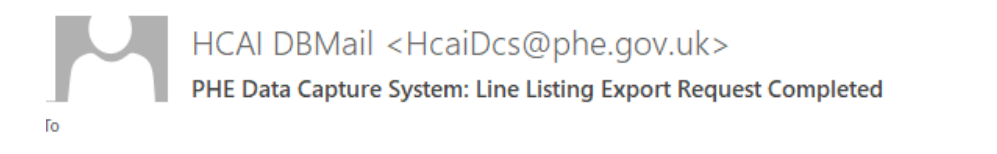

Your line listing report is now ready to download from the DCS. Please navigate to the 'My Line Listings page'

This message has been auto-generated, please do not reply to this message

This message has been auto-generated, please do not reply to this message

#### Downloading the Line Listings report

Once the file is complete a blue download button will be enabled at the beginning of the row. By clicking the Download button (Figure 29.)in the My Line Listings results window the file will be downloaded onto the user's PC.

Figure 29. My Line listings results window when file is ready to be downloaded.

| My Line Lis | ting Report |            |                                  |                 |                        |                       |                     |
|-------------|-------------|------------|----------------------------------|-----------------|------------------------|-----------------------|---------------------|
| Line List   | ing Reports |            |                                  |                 |                        |                       |                     |
|             | Period From | Period To  | Organisation Name                | Data Collection | File Processing Status | File I ame            | Created Date        |
|             |             |            |                                  | (All)           | (All)                  |                       |                     |
| Download    | 01-07-2011  | 16-07-2020 | MANCHESTER UNIVERSITY NHS FOUNDA | E. coli         | Completed              | WASTI, Sob 1202007161 | 6 16-07-2020 16:48: |
| Download    | 01-07-2019  | 16-07-2020 | MANCHESTER UNIVERSITY NHS FOUND/ | MRSA            | Downloaded             | WASTI, Sob (202007161 | 6 16-07-2020 16:32: |
| Download    | 01-07-2010  | 16-07-2020 | MANCHESTER UNIVERSITY NHS FOUND/ | MRSA            | Downloaded             | WASTI, Sob            | 16-07-2020 17:43:   |

Figure 30. line listings report downloaded as .txt file.

| ly Line Listi         | ing Report                 |                            |                                                                |                                          |                        |                  |
|-----------------------|----------------------------|----------------------------|----------------------------------------------------------------|------------------------------------------|------------------------|------------------|
| Line Listir           | ng Reports                 |                            |                                                                |                                          |                        |                  |
|                       | Period From                | Period To                  | Organisation Name                                              | Data Collection                          | File Processing Status | File I           |
|                       |                            |                            |                                                                | (All)                                    | (All)                  |                  |
| Download              | 01-07-2011                 | 16-07-2020                 | MANCHESTER UNIVERSITY NHS FOUND                                | E. coli                                  | Completed              | WASTI, Sob       |
| Download              | 01-07-2019                 | 16-07-2020                 | MANCHESTER UNIVERSITY NHS FOUND                                | MRSA                                     | Downloaded             | WASTI, Sob       |
| Download              | 01-07-2010                 | 16-07-2020                 | MANCHESTER UNIVERSITY NHS FOUND                                | MRSA                                     | Downloaded             | WASTI, Sob       |
| d Data C<br>ment Spec | ollection D<br>ialty Augme | ate Data Co<br>nted Care ( | ollection Reporting Organisat<br>Code Augmented Care Other Aug | tion Code Specime ^<br>gmented Care Date |                        |                  |
| 52885 01              | /07/2010 MR                | SA   R0A   01/0            | 07/2010 Date Specimen Taken /<br>07/2010 Date Specimen Taken / | A123456 LAB685805                        |                        |                  |
| 55210 05              | /08/2010 MR                | SA R0A 05/0                | 08/2010 Date Specimen Taken /                                  | A123456 LAB685790                        |                        |                  |
| 55773 16              | /08/2010 MR                | SA RØA 16/0                | 08/2010 Date Specimen Taken /                                  | A123456 LAB685850                        |                        | F                |
| 56125 22              | /08/2010 MR<br>/08/2010 MR | SA RAL 22/0<br>SA RWG 13/0 | 08/2010 Date Specimen Taken /<br>08/2010 Date Specimen Taken / | A123456 LAB284420<br>A123456 LAB248715   |                        | Item 1 to 3 of 3 |
| ystem 10              | /09/2010 SY                | STEM, Syste                | em                                                             | 1204001080240710                         |                        |                  |
| 57699 10              | /08/2010 MR                | SA RØA 10/0                | 08/2010 Date Specimen Taken                                    | A123456 LAB688160                        |                        |                  |
| .57702 28             | /08/2010 MR                | SA R0A 28/0                | 08/2010 Date Specimen Taken 4                                  | A123456   LAB685805                      |                        |                  |

The filename will always start with the users surname\_first name followed by the date of extraction. This file must be saved to a location where the user can easily navigate to.

Due to the usually large size of the Line Listing output file, the Line Listing report can only be exported as a "|" ("pipe") delimited .txt file. This is in order to minimise its download time. Should you require the output file in excel format, you can save the output file as an excel workbook (.xls or .xlsx) by following the steps below.

- Open a new Microsoft Excel workbook
- Select the "From Text" option from the "Data" tab

Figure 31: Importing text file

| X             | 5-(           | (≝ ▼   ▼                            |                                  |                        |                       |                                                   |                            |                        | Boo                                   |
|---------------|---------------|-------------------------------------|----------------------------------|------------------------|-----------------------|---------------------------------------------------|----------------------------|------------------------|---------------------------------------|
| File          | Ho            | ime Inse                            | rt Page                          | Layout                 | Formulas              | Data F                                            | leview Y                   | view De                | veloper                               |
| From<br>Acces | From<br>s Web | From From<br>Text So<br>Get Externa | m Other<br>urces ≠ Ci<br>al Data | Existing<br>onnections | Refresh<br>All + Conn | Connection<br>Properties<br>Edit Links<br>ections | <sup>s</sup> Ž↓ Ž<br>Z↓ So | rt Filter<br>Sort & Fi | Ҡ Clear<br>🚡 Reapp<br>び Advan<br>Iter |
|               | A1            |                                     | • (=                             | f <sub>x</sub>         |                       |                                                   |                            |                        |                                       |
|               |               |                                     |                                  |                        |                       |                                                   |                            |                        |                                       |
|               | А             | В                                   | С                                | D                      | E                     | F                                                 | G                          | н                      | - I                                   |
| 1             |               | Į                                   |                                  |                        |                       |                                                   |                            |                        |                                       |
| 2             |               |                                     |                                  |                        |                       |                                                   |                            |                        |                                       |
| 3             |               |                                     |                                  |                        |                       |                                                   |                            |                        |                                       |
| 4             |               |                                     |                                  |                        |                       |                                                   |                            |                        |                                       |
| 6             |               |                                     |                                  |                        |                       |                                                   |                            |                        |                                       |
| 7             |               |                                     |                                  |                        |                       |                                                   |                            |                        |                                       |
| 8             |               |                                     |                                  |                        |                       |                                                   |                            |                        |                                       |
| 9             |               |                                     |                                  |                        |                       |                                                   |                            |                        |                                       |
| 10            |               |                                     |                                  |                        |                       |                                                   |                            |                        |                                       |
| 11            |               |                                     |                                  |                        |                       |                                                   |                            |                        |                                       |
| 12            |               |                                     |                                  |                        |                       |                                                   |                            |                        |                                       |
| 13            |               |                                     |                                  |                        |                       |                                                   |                            |                        |                                       |

• A browse window will then pop up. Select the output file and click "Import"

Figure 32: Import text file browse window

| 🔀 Import T   | ext File                           |                  |                                        | ×         |
|--------------|------------------------------------|------------------|----------------------------------------|-----------|
| <b>O</b>     | 길 🕨 Libraries 🕨 Documents 🕨 Output |                  | rch Output                             | ٩         |
| Organize     | <ul> <li>New folder</li> </ul>     |                  | !≡ ▼                                   |           |
|              | Documents library<br>Output        |                  | Arrange by: Fold                       | ler 🔻     |
| *            | Name                               | Date modified    | Туре                                   | Size      |
|              | i output.bt                        | 30/07/2015 11:01 | TXT File                               | 1         |
| <u>,</u> + 4 |                                    |                  |                                        | Þ         |
|              | File name: output.txt              |                  | Files (*.prn;*.txt;*.csv)<br>mport Car | →<br>ncel |

• This will launch the **Text Import Wizard**. In Step 1 change the file type to "**Delimited**" and click "**Next**" to move to Step 2 as shown below.

Figure 33: Text Import Wizard - Step 1

| Text Import Wizard - Step 1 of 3                                                                                                    |
|----------------------------------------------------------------------------------------------------|
| The Text Wizard has determined that your data is Fixed Width.                                                                                                    |
| Original data type                                                                                                    |
| Choose the file type that best describes your data:<br>Delimited     - Characters such as commas or tabs separate each field.     Fixed width     - Fields are aligned in columns with spaces between each field. |
|                                                                                                    |
| Start import at row: 1 File origin: MS-DOS (PC-8)                                                                                                    |
|                                                                                                    |
| Preview of file C:\Users\olisaeloka.nsonwu\Documents\Output\output.txt.                                                                                                    |
| L Id Data Collection Date Data Collection Reporting Organisation Code Spec: *                                                                                                    |
| 2 274140 14/01/2013 C. difficile RXH 14/01/2013 Date Specimen Taken 13U008                                                                                                    |
| 4274908/21/01/2013/C. difficile/RXH/21/01/2013/Date Specimen Taken/13U012<br>5275669/27/01/2013/C. difficile/RXH/27/01/2013/Date Specimen Taken/13U016 -                                                          |
| •                                                                                                    |
| Cancel < Back Next > Einish                                                                                                    |

• Under "Delimiters " untick the "Tab" option and type in the "]" ("pipe") character in text box beside the "Other" option. This is usually located at the bottom left corner of your keyboard (Fig 35). Click the "Finish" button to complete the import.

Figure 34: Text Import Wizard - Step 2

| Text Import Wizard - Step 2 of 3                                                                                                    |                                          |  |  |  |  |  |  |  |
|----------------------------------------------------------------------------------------------------|------------------------------------------|--|--|--|--|--|--|--|
| This screen lets you set the delimiters your data contains. You can see how your text is affected in the preview below.                                                                                                    |                                          |  |  |  |  |  |  |  |
| Delimiters  Treat consecutive delimiters as one  Comma Space  Qther:  Data greview                                                                                                    |                                          |  |  |  |  |  |  |  |
| Id       Data Collection Date       Data Collection       Reporting Organisation C         274140       14/01/2013       C. difficile       ROH         274755       19/01/2013       C. difficile       ROH         274908       21/01/2013       C. difficile       ROH         275669       27/01/2013       C. difficile       ROH | ode Spi - 14.<br>14.<br>19.<br>21.<br>27 |  |  |  |  |  |  |  |
| Cancel < <u>B</u> ack <u>N</u> ext >                                                                                                    | Einish                                   |  |  |  |  |  |  |  |

• In the next prompt leave the options as show below and click "ok"

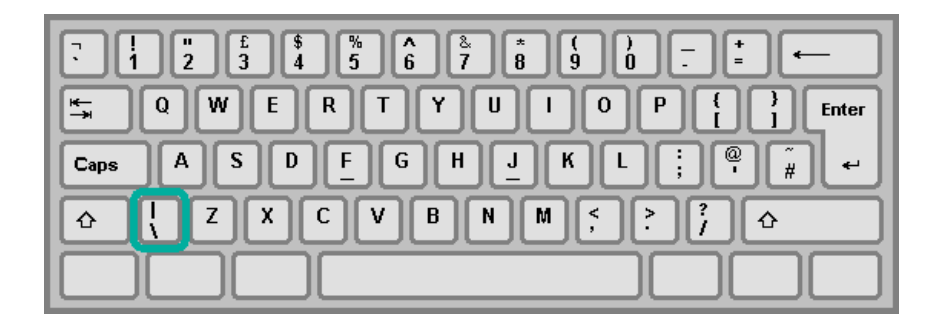

Figure 35: "|" (Pipe) character on the keyboard

Figure 36: Position on worksheet to import data

| Import Data                                                   |    | ? ×    |  |  |  |
|---------------------------------------------------------------|----|--------|--|--|--|
| Where do you want to put the data? Output Existing worksheet: |    |        |  |  |  |
| =\$A\$1                                                       |    |        |  |  |  |
| 🔘 <u>N</u> ew worksheet                                       |    |        |  |  |  |
| Properties                                                    | ОК | Cancel |  |  |  |

• Once completed you should have a sheet similar to that shown below.

Figure 37: Example of imported data

|         | -                           |                         |                             | Jook1 - Microsoft Exe | tel                   |                     |                                                                                                    |                      |
|---------|-----------------------------|-------------------------|-----------------------------|-----------------------|-----------------------|---------------------|----------------------------------------------------------------------------------------------------|----------------------|
| le Ho   | ame Insert PageLayou        | t Formulas Data         | Review View Developer       |                       |                       |                     |                                                                                                    | ے 🕜 م                |
|         | H N P                       | M Cornecti              |                             | × 📰 (                 |                       |                     | ♦D3 €D3 .503 €                                                                                                    | Show Detail          |
| A .     |                             | Donartia                | 2. 2.                       | and a state           |                       |                     |                                                                                                    | Hide Detail          |
| n From  | From From Other Existin     | ng Refresh              | Sort Filter                 | Text to R             | emove Data            | Consolidate What If | Group Ungroup Subtotal                                                                                                    |                      |
|         | Gat External Data           | Connections             | Sort & Filter               | Country Du            | pricates Validation • | Analysis            | Outline                                                                                                    |                      |
|         | - (                         | connectority            | 2010011100                  |                       | Para root             | /                   | Contract, Contract, Contra |                      |
| A1      | • (~ )x                     |                         |                             |                       |                       |                     |                                                                                                    |                      |
|         |                             |                         |                             |                       |                       |                     |                                                                                                    |                      |
|         |                             |                         |                             | 1                     |                       |                     |                                                                                                    |                      |
| A       | В                           | C                       | DE                          | F                     |                       | 5                   | н                                                                                                    |                      |
| d D     | lata Collection Date Data ( | Collection Reporting Or | ganisation Code Specimen Da | ite Type of Specin    | nen Date Specin       | nen No Laboratory   | where specimen processed (                                                                                                    | Code Laboratory when |
| 274140  | 14/01/2013 C. diff          | nale RXH                | 14/01/2                     | 313 Date specimer     | n Taken 130008        | 3815 LAB311065      |                                                                                                    | BRIGHTON MICK        |
| 274755  | 19/01/2013 C. diff          | tidle R0H               | 19/01/2                     | 113 Date Specimer     | n Taken 130011        | L486 LAB311065      |                                                                                                    | BRIGHTON MICR        |
| 274908  | 21/01/2013 C. diff          | ndle RXH                | 21/01/2                     | 213 Date specimer     | n Taken 13001;        | 2787 LAB311065      |                                                                                                    | BRIGHTON MICK        |
| 275669  | 21/01/2013 C. diff          | naie H0H                | 27/01/2                     | J13 Date Specimer     | n raken 130016        | 184 LAB311065       |                                                                                                    | BHIGHTON MICR        |
| 275889  | 29/01/2013 C. diff          | note ROH                | 29/01/2                     | 713 Date Received     | In Lab 13001          | 7066 LAB311065      |                                                                                                    | BRIGHTON MICR        |
| (75894  | 29/01/2013 C. diff          | nate HXH                | 29/01/2                     | J13 Date Specimer     | n raken 13001         | 7068 LAB311065      |                                                                                                    | BHIGHTON MICR        |
| 76976   | 04/02/2013 C. diff          | ticile RXH              | 04/02/2                     | 313 Date Specimer     | n Taken 130021        | L343 LAB311065      |                                                                                                    | BRIGHTON MICK        |
| 277845  | 05/02/2013 C. diff          | tidle RXH               | 05/02/2                     | 013 Date Specimer     | n Taken 13U021        | L968 LAB311065      |                                                                                                    | BRIGHTON MICK        |
| 78426   | 13/02/2013 C. diff          | ticile RXH              | 13/02/2                     | 313 Date Specimer     | n Taken 130028        | 5734 LAB311065      |                                                                                                    | BRIGHTON MICK        |
| 78771   | 13/02/2013 C. diff          | tidle RXH               | 13/02/2                     | 013 Date Specimer     | n Taken 13002         | 7601 LAB311065      |                                                                                                    | BRIGHTON MICK        |
| 278796  | 13/02/2013 C. diff          | ticile RXH              | 13/02/2                     | 313 Date Specimer     | n Taken 13002         | 7264 LAB311065      |                                                                                                    | BRIGHTON MICK        |
| 79199   | 18/02/2013 C. diff          | tidle RXH               | 18/02/2                     | 313 Date Specimer     | n Taken 13U02         | 9593 LAB311065      |                                                                                                    | BRIGHTON MICH        |
| 279201  | 17/02/2013 C. diff          | tidle RXH               | 17/02/2                     | 313 Date Specimer     | n Taken 130025        | 9582 LAB311065      |                                                                                                    | BRIGHTON MICK        |
| 279441  | 19/02/2013 C. diff          | ficile RXH              | 19/02/2                     | 313 Date Specimer     | n Taken 13U030        | 0999 LAB311065      |                                                                                                    | BRIGHTON MICK        |
| 279765  | 21/02/2013 C. diff          | tidle RXH               | 21/02/2                     | 313 Date Specimer     | n Taken 130032        | 2311 LAB311065      |                                                                                                    | BRIGHTON MICR        |
| 279989  | 22/02/2013 C. diff          | ficile RXH              | 22/02/2                     | 313 Date Specimer     | n Taken 13U03         | 3264 LAB311065      |                                                                                                    | BRIGHTON MICR        |
| 281309  | 03/03/2013 C. diff          | ticile RXH              | 03/03/2                     | 313 Date Specimer     | n Taken 13U03         | 1530 LAB311065      |                                                                                                    | BRIGHTON MICR        |
| 281472  | 28/02/2013 C. diff          | fidle RRV               | 28/02/2                     | 313 Date Received     | lin Lab 13V113        | 2888 LAB285500      |                                                                                                    | UNIVERSITY COL       |
| 282649  | 10/03/2013 C. diff          | fidle RXH               | 10/03/2                     | 313 Date Specimer     | n Taken 13U04         | 3660 LAB311065      |                                                                                                    | BRIGHTON MICR        |
| 282889  | 08/03/2013 C. diff          | fidle RXH               | 08/03/2                     | 313 Date Specimer     | n Taken 130043        | 3821 LAB311065      |                                                                                                    | BRIGHTON MICK        |
| 283079  | 13/03/2013 C. diff          | fidle RXH               | 13/03/2                     | 313 Date Specimer     | n Taken 13U04         | 5749 LAB311065      |                                                                                                    | BRIGHTON MICK        |
| 283094  | 10/03/2013 C. diff          | fidle RXH               | 10/03/2                     | 313 Date Specimer     | n Taken 13U045        | 5795 LAB311065      |                                                                                                    | BRIGHTON MICK        |
| 284081  | 21/03/2013 C. diff          | fidle RXH               | 21/03/2                     | 013 Date Specimer     | n Taken 13U050        | 0815 LAB311065      |                                                                                                    | BRIGHTON MICR        |
| 284267  | 22/03/2013 C. diff          | fidle RXH               | 22/03/2                     | 313 Date Specimer     | n Taken 13U051        | L645 LAB311065      |                                                                                                    | BRIGHTON MICK        |
| 284326  | 24/03/2013 C. diff          | ficile RXH              | 24/03/2                     | 313 Date Specimer     | n Taken 19U05:        | 2148 LAB311065      |                                                                                                    | BRIGHTON MICR        |
| 2846-40 | 25/03/2013 C. diff          | fidle RXH               | 25/03/2                     | 013 Date Specimer     | n Taken 13U053        | 3427 LAB311065      |                                                                                                    | BRIGHTON MICR        |
| 284751  | 27/03/2013 C. diff          | ficile RXH              | 27/03/2                     | 313 Date Specimer     | n Taken 130054        | 1535 LAB311065      |                                                                                                    | BRIGHTON MICR        |
| 284795  | 28/03/2013 C. diff          | fidle RXH               | 28/03/2                     | 013 Date Specimer     | n Taken 13U054        | 1812 LAB311065      |                                                                                                    | BRIGHTON MICK        |
| 285932  | 03/04/2013 C. diff          | ficile RXH              | 03/04/2                     | 313 Date Specimer     | n Taken 13U05         | 7398 LAB311065      |                                                                                                    | BRIGHTON MICR        |
| 286364  | 03/04/2013 C. diff          | ficile RYR              | 03/04/2                     | 013 Date Specimen     | n Taken B16151        | 0 LAB361780         |                                                                                                    | ST RICHARD'S HO      |
| 287821  | 13/04/2013 C. diff          | fidle RXH               | 13/04/2                     | 313 Date Specimer     | n Taken 130063        | 3574 LAB311065      |                                                                                                    | BRIGHTON MICE        |
| 289446  | 25/04/2013 C. diff          | ficile RXH              | 25/84/2                     | 313 Date Specimen     | n Taken 13U07         | L064 LAB311065      |                                                                                                    | BRIGHTON MICR        |
| 289462  | 26/04/2013 C. diff          | fidle RXH               | 26/04/2                     | 313 Date Specimer     | n Taken 13007         | LAB311065           |                                                                                                    | BRIGHTON MICR        |
| 289778  | 29/04/2013 C. diff          | ficile RXH              | 29/04/2                     | 313 Date Specimer     | n Taken 13U07;        | 2667 LAB311065      |                                                                                                    | BRIGHTON MICH        |
| 291651  | 08/05/2013 C. diff          | fidle RXH               | 08/05/2                     | 013 Date Specimer     | n Taken 13U07         | 7852 LAB311065      |                                                                                                    | BRIGHTON MICR        |
| 292972  | 16/05/2013 C. diff          | ficile RXH              | 16/05/2                     | 313 Date Specimer     | n Taken 13U08         | 2944 LAB311065      |                                                                                                    | BRIGHTON MICR        |
| 2935-64 | 20/05/2013 C. diff          | fidle RXH               | 20/05/2                     | 013 Date Specimer     | n Taken 13U084        | 1852 LAB311065      |                                                                                                    | BRIGHTON MICR        |

 To save the sheet, press "Ctrl" and "S" together on the keyboard and another browse window will appear. Browse to any destination folder of your choice, choose a name for the file, Select "Excel Workbook (\*xlsx)" or "Excel 97-2003 Workbook (\*xls)" and click "Save".